## **CalDAV - Calendar**

Updated to Synology DSM 6.2

## Settings

- Open Calendar, then hover over your desired calendar below CALENDAR on the right
- Click the down arrow and select "CalDAV Account"
- Select the line below "Thunderbird:" and copy the url. Make sure you opened the calendar through the required protocol (HTTP or HTTPS)

## Links

- TbSync
- How to securely manage your Synology NAS calendar
- How to Sync Synology Calendar with CalDAV Clients
- Kalender auf der DiskStation
- Ports for Synology DSM

From: https://wiki.condrau.com/ - **Bernard's Wiki** 

Permanent link: https://wiki.condrau.com/syno:caldav

Last update: 2019/09/08 13:56

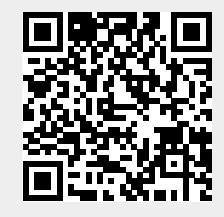

CalDAV - Calendar